## **Restoring MySQL Instance Best Practices**

If you have hundreds of databases and want to restore all of them, these Best Practices are for you.

Individual database restore is much slower then a straight raw file restore of your MySQL data directory. When databases are restored individually (see Restoring a MySQL Database), each row must be selected and inserted and this takes a very long time. So we recommend to shut down your MySQL instance and restore your MySQL data directory using the file restore feature (see Restoring Files). Follow the instructions below.

## WindowsILinux

## Windows

1. Identify the MySQL data directory.

| Go back                  | Next     | S<br>Refresh | SHOW | VARIABLES | WHERE Va | riable_name='datadir'                         |  |  |
|--------------------------|----------|--------------|------|-----------|----------|-----------------------------------------------|--|--|
| C Resultset 1            |          |              |      |           |          |                                               |  |  |
| Varia                    | ble_name | ;            |      |           |          | Value                                         |  |  |
| <ul> <li>data</li> </ul> | dir      |              |      |           |          | C:\Program Files\MySQL\MySQL Server 5.0\Data\ |  |  |
|                          |          |              |      |           |          |                                               |  |  |

2. Stop the MySQL instance. The following screen-shot shows how to do it using the Windows MySQL Administrator.

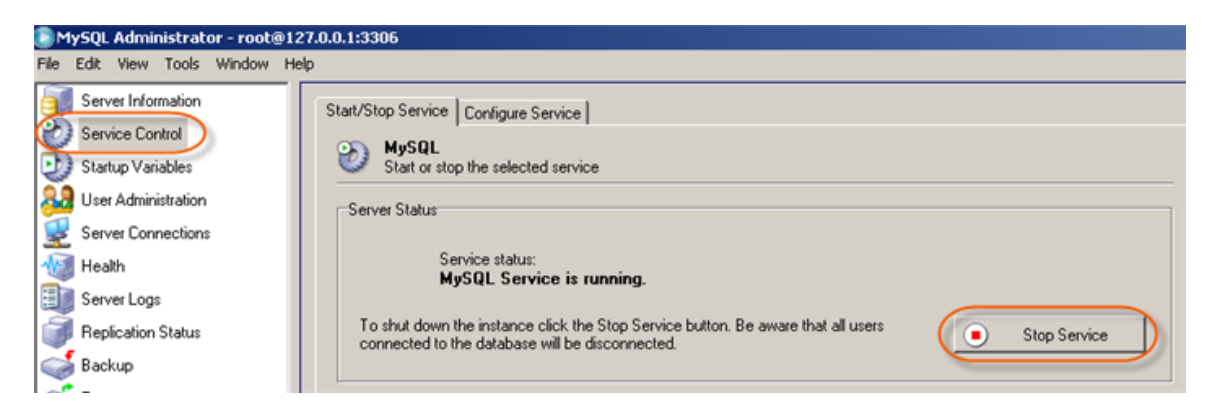

Alternatively, if you are using Windows, you can stop the MySQL service just like any other service. Open a command prompt (click "Start", select "Run", type cmd, and click OK), type the following command and press <Enter>:

| net stop | MySQL |
|----------|-------|
|----------|-------|

3. Move the contents of the data directory to another location as a backup.

4. Use CDP to perform a file restore of the MySQL data directory. Refer to Restoring Files.

5. Start the MySQL instance. The following screen-shot shows how to do it using the Windows MySQL Administrator:

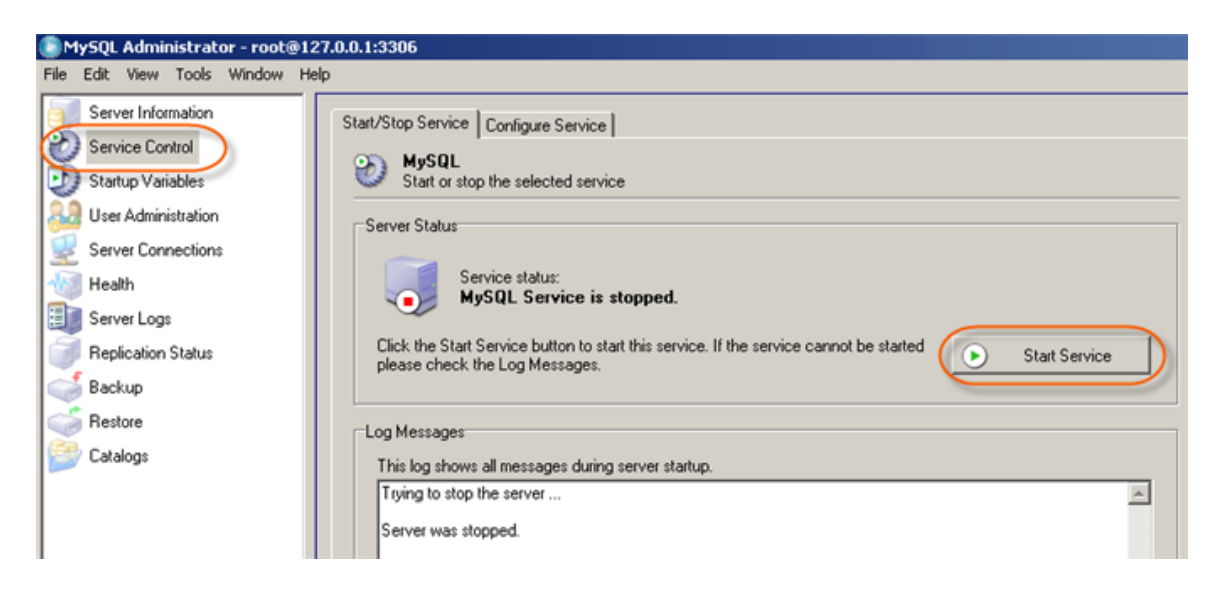

Alternatively, you can start the MySQL service just like any other service. Open a command prompt (click "Start", select "Run", type cmd, and click OK), type the following command and press <Enter>:

| 10.0 |                 | - I - |
|------|-----------------|-------|
|      |                 |       |
|      |                 |       |
|      |                 |       |
|      |                 |       |
|      | net start MVNDL |       |
|      |                 |       |
|      |                 |       |
|      |                 |       |
|      |                 |       |

Linux

1. Identify the MySQL data directory. For this purpose you can use the show variables command as shown below.

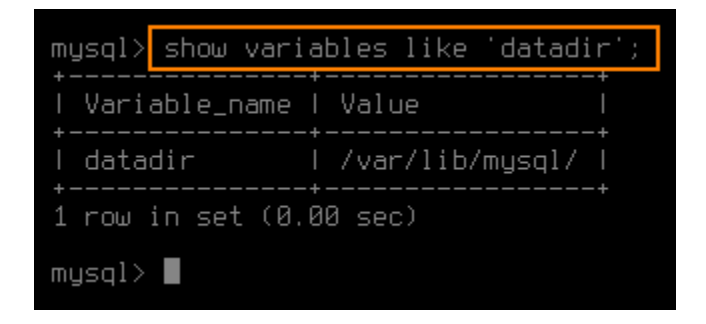

2. Stop the MySQL instance using the following command:

/etc/init.d/mysql stop

client@r1soft:~\$ sudo /etc/init.d/mysql stop Stopping MySQL database server: mysqld. client@r1soft:~\$

3. Move the contents of the data directory to another location as a backup.

root@r1soft:~# cp -r /var/lib/mysql ~/ root@r1soft:~#

- 4. Use CDP to perform a file restore of the MySQL data directory. Refer to Restoring Files.
- 5. Start the MySQL instance using the following command:

/etc/init.d/mysql start

```
client@r1soft:~$_sudo /etc/init.d/mysql_start_
Starting MySQL database server: mysqld.
Checking for corrupt, not cleanly closed and upgrade needing tables..
client@r1soft:~$
```